## **TUTORIEL POUR LE PAIEMENT PAR HELLO ASSO**

Sur le site du club, pour l'activité que je veux payer en ligne, je cherche le lien bleu « HELLO ASSO »

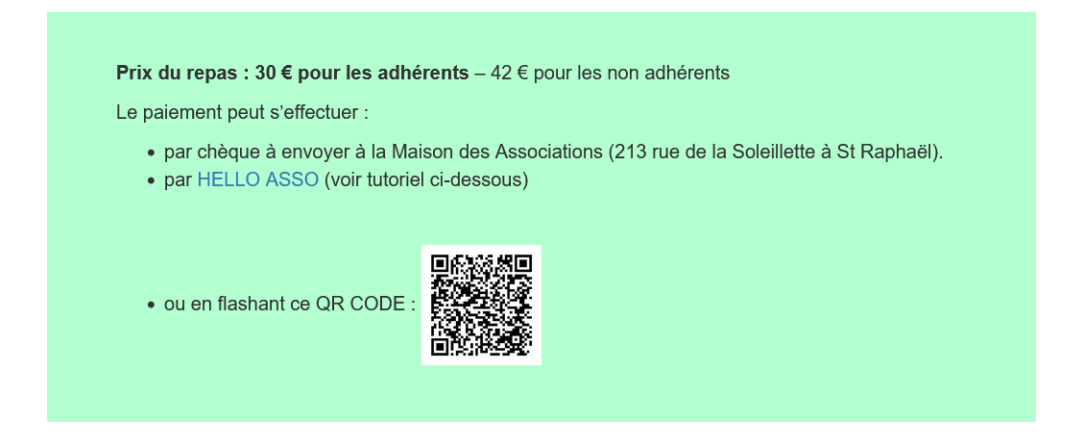

Je clique dessus. Une nouvelle fenêtre s'ouvre :

| par RANDONNEURS EST VAROIS                                                                                                    |                                                                                              |                                        |                                                           |
|----------------------------------------------------------------------------------------------------|----------------------------------------------------------------------------------------------|----------------------------------------|-----------------------------------------------------------|
| 🛱 Le 14 octobre 2023, à partir de 16h30                                                                                                    |                                                                                              |                                        |                                                           |
| Après l'Assemblée Générale, nous vous proposons de                                                                                                    | partager un buffet avec anima                                                                | tion musicale .                        | Partager l'événement                                      |
| 🗧 Choix des billets 🚨 Participants                                                                                                    | i≣ Coordonnées                                                                               | 🛛 Récapitulatif                        | de restêr                                                 |
| REPAS ADHERENT<br>y compris les membres bienfaiteurs                                                                                                    | 30€                                                                                          | - 1 +                                  | OpenMapTiles @ OpenStreetMap<br>contributors              |
| REPAS NON ADHERENT                                                                                                    | 42€                                                                                          | - 0 +                                  | BTP VACANCES " les mas de<br>l'Esterel "                  |
|                                                                                                    | Montant de                                                                                   | es billets : <b>30 €</b>               | 1334 boulevard de la mer<br>83530 Saint-Raphaël<br>France |
| HelloAsso est une entreprise sociale et solidaire, qui fi<br>l'organisme <u>RANDONNEURS EST VAROIS</u> . Une contriti<br>facultative, vous sera proposée avant la validation de solidation de sol | ournit gratuitement ses technologie<br>oution au fonctionnement de HelloA<br>votre paiement. | s de paiement à<br>Asso, modifiable et | Une question ?<br>Contactez l'association :               |
|                                                                                                    |                                                                                              | Étape suivante 🔉                       | Afficher les coordonnées                                  |

J'indique sur la ligne « repas adhérent » le nombre de participants : 1

Et je passe à l'étape suivante :

| 🛒 Choix des billets 🚽 💄 Participants    | i≡ Coordonnées     | Récapitulatif    |
|-----------------------------------------|--------------------|------------------|
| EPAS ADHERENT                           |                    |                  |
| Participant 1                           |                    |                  |
| Profil du participant                   |                    |                  |
| Prénom *                                | Nom *              |                  |
| Ce participant va effectuer le paiement |                    |                  |
| dominique@canavesio.org                 |                    | ~                |
|                                         |                    |                  |
|                                         | < Étape précédente | Étape suivante > |

Sur cette fenêtre j'indique mes coordonnées et j'actionne le curseur « ce participant va effectuer le paiement » (mes données seront dupliquées sur la fenêtre suivante)

J'entre mon adresse email et je passe à l'étape suivante :

| 📜 Choix des billets                                                                      | 💄 Participants                 | ├ E Coordonnées                          | Récapitulatif                  |
|------------------------------------------------------------------------------------------|--------------------------------|------------------------------------------|--------------------------------|
|                                                                                          | Récapi                         | tulatif                                  |                                |
| Billets et options                                                                       |                                |                                          |                                |
| dominique CANAVESIO<br>REPAS ADHERENT                                                    |                                |                                          | 30€                            |
| Votre contribution au foncti<br>Pourquoi ? - Modifier                                    | onnement de HelloAsso          | 0                                        | 4.50€                          |
| J'ai compris que HelloAsso est<br>finalisant mon paiement *                              | une entreprise sociale et sol  | idaire et confirme vouloir lui ap        | porter un soutien financier en |
| <ul> <li>J'accepte les <u>Conditions Génér</u></li> <li>* Champs obligatoires</li> </ul> | rales d'Utilisation du service | et j'ai lu la <u>charte de confident</u> | tialité *                      |
|                                                                                          |                                | Mor                                      | ntant TTC: <b>34.50 €</b>      |
|                                                                                          |                                | < Étape précédente                       | Valider et payer 💙             |

Sur cette nouvelle fenêtre, je vois qu'une contribution de 4.50€ a été ajoutée pour soutenir HELLOASSO et si je ne souhaite pas apporter mon soutien je clique sur modifier :

| Nous rendons possible le paiement à cette association                                                                                                    |
|----------------------------------------------------------------------------------------------------|
| HelloAsso est une entreprise solidaire d'utilité sociale qui fournit sa<br>solution de paiement gratuitement à toutes les associations. Notre<br>modèle solidaire est basé sur la générosité : votre contribution<br>volontaire est notre unique source de revenus. |
| Grâce à vous, nous pouvons aider davantage d'associations à faire<br>grandir leurs projets.                                                                                                    |
| Vous pouvez toujours, si vous le souhaitez, nous aider à votre<br>manière, en parlant d'HelloAsso autour de vous 🎔                                                                                                    |
| Nous soutenir à hauteur de :                                                                                                    |
| Enregistrer                                                                                                    |
| Montant TTC: <b>34.50 €</b>                                                                                                    |

Je coche la case « je ne souhaite pas soutenir HELLOASSO » et j'enregistre.

Je reviens sur la fenêtre précédente et je constate que la contribution est bien à 0€. Le montant à payer correspond à ce que je souhaite, dans cet exemple 30 €.

| 📜 Choix des billets                                                                     | 2 Participants                 | ├ Coordonnée:                        | s 👌 🗹 Réca     | pitulatif |
|-----------------------------------------------------------------------------------------|--------------------------------|--------------------------------------|----------------|-----------|
|                                                                                         | Récap                          | itulatif                             |                |           |
| Billets et options                                                                      |                                |                                      |                |           |
| dominique CANAVESIO<br>REPAS ADHERENT                                                   |                                |                                      |                | 30€       |
| Votre contribution au fonct<br>Pourquoi ? - Modifier                                    | ionnement de HelloAss          | 0                                    |                | 0€        |
| <ul> <li>J'accepte les <u>Conditions Géné</u></li> <li>* Champs obligatoires</li> </ul> | érales d'Utilisation du servic | e et j'ai lu la <u>charte de con</u> | fidentialité * |           |
|                                                                                         |                                |                                      | Montant TTC :  | 30 €      |
|                                                                                         |                                | < Étape précédente                   | Valider et     | oayer >   |

Il ne me reste plus qu'à cocher « j'accepte les conditions d'utilisation » et je bascule sur la fenêtre d'information de la carte bancaire:

| alement                                                                                      |                                                                   |                                                                                                    |
|----------------------------------------------------------------------------------------------|-------------------------------------------------------------------|----------------------------------------------------------------------------------------------------|
| PAS AG DU 14/10/2023 organisé par RA<br>ininique CANAVESIO - dominique@canavesio             | NDONNEURS EST VAROIS<br>0.org                                     |                                                                                                    |
| Informations de paien<br>Veuillez saisir les informations de la ca                           | nent VISA 🌓 🚍                                                     | Montant total à payer :     30€       dont contribution à HelloAsso :     0€                                                                                              |
| Numéro de carte*                                                                             | Date d'expiration*                                                |                                                                                                    |
| 1234 1234 1234 1234                                                                          | MM / AA                                                           | sécurisée                                                                                                    |
| Cryptogramme visuel* 🕑<br>CVC                                                                |                                                                   | Toutes les informations bancaires<br>pour traiter ce paiement sont<br>totalement sécurisées. Grâce au<br>cryptage SSL de vos données<br>hancaires vuis étre assurée de la |
| Selon votre établissement bancaire, vous po<br>d'authentification de votre banque avant la v | urrez être redirigé vers la page<br>validation de votre paiement. | fiabilité de vos transactions sur<br>HelloAsso.                                                                                                    |
| *champs obligatoires                                                                         |                                                                   | VISA 🌔 📑 🕬 🕬                                                                                                    |
|                                                                                              |                                                                   |                                                                                                    |

En principe, votre banque vous enverra un code de sécurité ou vous demandera de valider l'opération par votre application bancaire sur votre mobile.

Une fois terminé, vous recevrez un mail de confirmation de la part d'HELLO ASSO avec une attestation de versement.

Le club reçoit immédiatement un mail pour signaler un nouveau paiement sur la billetterie et pourra récupérer le paiement après quelques jours.

**Attention** : En cas d'annulation, le club ne pourra vous rembourser la contribution de fonctionnement si vous avez omis de la supprimer car elle est perçue par HELLO ASSO.